#### **OLIA Web Portal Training**

May 2020

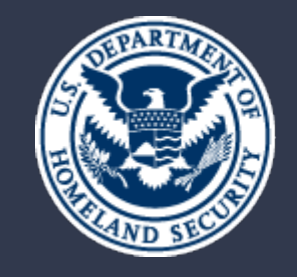

U.S. Citizenship and Immigration Services

#### Agenda

01 Introduction02 Web Portal Benefits03 Web Portal Overview04 Supporting Links

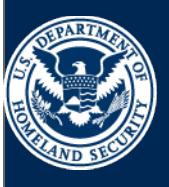

U.S. Citizenship and Immigration Services The new OLIA Web Portal will allow congressional staff to communicate with USCIS on a faster and more efficient basis. The OLIA Web Portal will accommodate both case inquiries and policy questions. Documents may also be uploaded and linked to inquiries. On submitting an inquiry through the OLIA Web Portal, congressional staff will receive a tracking number and instructions on how to follow up on their inquiry when necessary.

This Web Portal Training is meant to showcase key features of the new web form and all related functionality critical to system use and adoption.

#### Web Portal Benefits

#### **Capabilities for the OLIA Web Portal:**

- Customized fields to collect appropriate constituent information
- Document attachment capabilities
- Instant inquiry creation upon submission

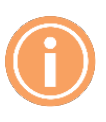

**Note:** The OLIA Web Portal will come equipped with Help Text and a User Guide to help with navigating the new web form.

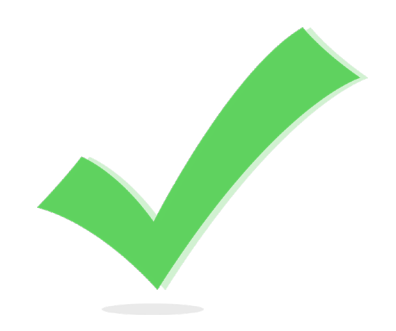

#### How It Works

#### **OLIA Web Portal**

| Staffer Information First Name Email        |                              |
|---------------------------------------------|------------------------------|
| FirstName Email                             |                              |
|                                             | Enter your identifying       |
| Middle Name Member of Congress Select-      | information                  |
| LastName                                    |                              |
|                                             |                              |
| Inquiry Information                         |                              |
| Issue                                       | Provide context for your     |
| Form Number No Form V Privacy Release -None |                              |
| Form TypeNDR0                               | inquiry submission           |
|                                             |                              |
| Constituent Information                     |                              |
| First Name A-Number Alt23456789             |                              |
| Middle Name Receipt Number 0 10E1234567891  | rovide information about the |
| Last Name ELIS Account Id                   |                              |
|                                             | applicant                    |
|                                             |                              |
| Attach Related Files                        |                              |
| Upload File J Browse                        |                              |
| Upload File 🥥 Browse                        | Upload supporting            |
| Upload File Browse                          | documentation                |
|                                             | uocumentation                |
| Submit                                      |                              |
|                                             |                              |
|                                             |                              |
| NEW                                         |                              |
|                                             |                              |
|                                             |                              |
|                                             |                              |
|                                             |                              |
|                                             |                              |

#### Web Portal

#### **Overview**

Congressional staff can access a web portal at <u>www.uscis.gov/congress</u> and file inquiries online. An online web form will request information regarding the nature of the inquiry, as well as any case-specific information that is available. Documents may also be uploaded and linked to an inquiry. On submitting an inquiry through the web portal, congressional staff will receive a tracking number and instructions on how to follow up on their inquiry if it becomes necessary.

#### Scenario:

A congressional staff member will submit an **Inquiry** through the **OLIA Web Portal**. They will be able to upload documents and receive a **Service Item Number** to track their **Inquiry**.

### Things To Know

- Keep track of your inquiry number.
- Do your best to complete the full web form, including non-required fields and attachments (e.g. Privacy Releases), if necessary.
- If you are submitting an inquiry on behalf of a Committee or Sub-Committee, include that information in the Description field.
- For Applicant information, A-numbers can range from 3-9 digits.
- Users are encouraged to directly respond to OLIA Staff through an email exchange with a thread id in it. It will connect your responses to the Service Item for tracking purposes.

#### Website

| U.S. Citizenship                              |                                                                                                    | Sea                                                                                                    | rch our Site                                                                          | Q Need                                                                                     |
|-----------------------------------------------|----------------------------------------------------------------------------------------------------|----------------------------------------------------------------------------------------------------|---------------------------------------------------------------------------------------|--------------------------------------------------------------------------------------------|
| Services                                      |                                                                                                    | Español   About USCIS   Conta                                                                          | act Us 🗊 🕑 💿 🧧                                                                        |                                                                                            |
| FORMS NEWS                                    | CITIZENSHIP                                                                                                    | GREEN CARD                                                                                             | TOOLS                                                                                 | LEGAL RESOURCES                                                                            |
|                                               | JSCIS Offices Temp<br>SCIS Response to (                                                                         | orarily Closed t<br>Coronavirus 201                                                                    | to the Public<br>19 (COVID-19                                                         | <u>)</u> .                                                                                 |
| Home > USCIS and Congress                     |                                                                                                    |                                                                                                    |                                                                                       | 🖶 Print                                                                                    |
| Congress                                      | *                                                                                                    | U.S. CITIZENSHIP A                                                                                     | ND IMMIGRATIC                                                                         | IN SERVICES                                                                                |
| About Us                                      |                                                                                                    | OFFICE OF I                                                                                            | LEGISLAT                                                                              | IVE AND                                                                                    |
| Contact Information                           |                                                                                                    | INTERGOVE                                                                                              | RNMENT                                                                                | AL AFFAIRS                                                                                 |
| Congressional Casework +                      | USCIS and Congress                                                                                               |                                                                                                    |                                                                                       |                                                                                            |
| Legislative Resources                         | The Office of Legislative and Interg<br>relationship with Congress. OLIA p<br>USCIS policy changes with those st | overnmental Affairs (OLIA) sup<br>romptly responds to concerns<br>takeholders. These actions en        | ports the USCIS mission<br>from congressional stake<br>ance understanding of th       | by maintaining an effective<br>holders and shares updates on<br>ne immigration process and |
| Congressional Activities and<br>Collaboration | promote the development of soun<br>deputy director, and other USCIS le                                           | d immigration legislation, poli<br>eaders are well-informed of co                                      | cy, and practices. OLIA er<br>ngressional activity and l                              | sures that the USCIS director,<br>egislation affecting the agency.                         |
| Congressional Updates                         | This site is intended to support the<br>programs and assistance with cons<br>USCIS congressional program by c    | e efforts of congressional stake<br>stituent casework. In addition,<br>ontacting us or attending one o | holders exclusively by pro<br>congressional staff can le<br>of our congressional ever | oviding information on our<br>earn more about USCIS and the<br>ats.                        |
|                                               | Announcement                                                                                                    |                                                                                                    |                                                                                       |                                                                                            |
|                                               | As of March 18, U.S. Citizensh<br>until at least May 4 to help slo                                               | ip and Immigration Services<br>w the spread of Coronaviru                                              | s (USCIS) has suspende<br>Is 2019 (COVID-19). US                                      | d routine in-person services<br>CIS staff will continue to                                 |

Congressional staff members will enter <u>www.uscis.gov/congress</u> in a web browser to navigate to the **OLIA Web Portal**..

### **OLIA Web Portal**

| nquiry Submission       |            |                    |               |     |
|-------------------------|------------|--------------------|---------------|-----|
| Staffer Information     |            |                    |               |     |
| First Name              |            | Email              |               |     |
| Middle Name             |            | Member of Congress | -Select-      | NEW |
| Last Name               |            |                    |               | -   |
| inquiry Information     |            |                    |               |     |
| Issue                   | None V     | OLIA Office 🥝      | -Select-      |     |
| Form Number             | No Form 🗸  | Privacy Release    | None V        |     |
| Form Type               | None V     | Description        |               |     |
| Constituent Information |            |                    |               |     |
| First Name              |            | A-Number 🧧         | A123456789    |     |
| Middle Name             |            | Receipt Number 🌜   | IOE1234567891 |     |
| Last Name               |            | ELIS Account Id 🥚  |               |     |
| Date of Birth           | MM/DD/YYYY |                    |               |     |
| Attach Related Files    |            |                    |               |     |
| Upload File             | Browse     | Upload File 🥝      | Browse        |     |
| Upload File             | Browse     | Upload File 🤘      | Browse        |     |
| Upload File             | Browse     | Upload File        | Browse        |     |
|                         |            | Submit             |               |     |

The **OLIA Web Portal** is designed to field **Inquiries** on applications and policy questions.

The following information is required to submit an **Inquiry** through the **OLIA Web Portal**:

- Congressional Staffer Last Name and Email Address
- OLIA Office
- Privacy Release Status

#### **OLIA Web Portal**

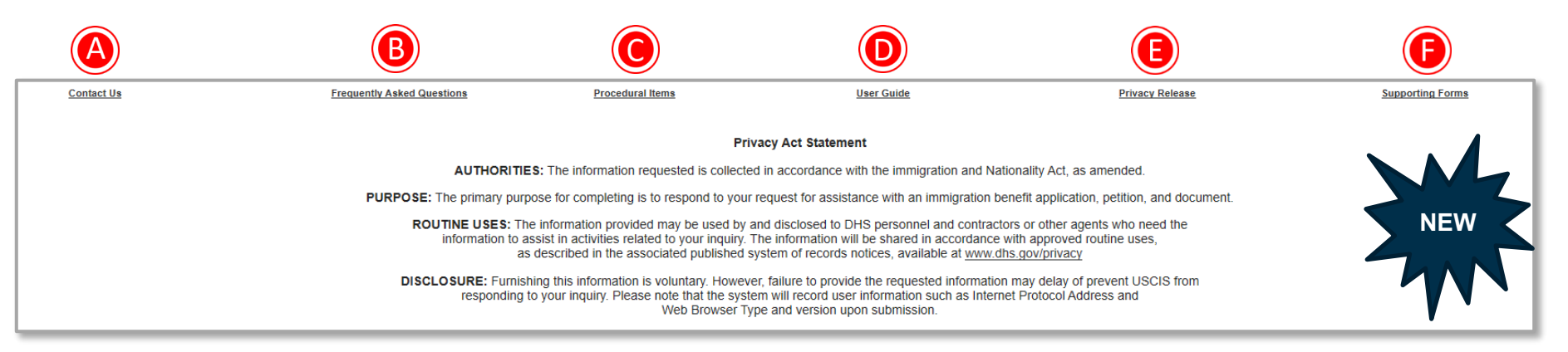

- A. Contact Us will direct users to the USCIS Contact page to connect with OLIA HQ, Service Centers, and Field Offices.
- D. User Guide gives step-by-step guidance on submitting an Inquiry through the Web Portal.

- B. Frequently Asked Questions is a list of commonly asked questions to help users navigate the Web Portal.
- E. Privacy Release is a link to the Privacy Release Form for congressional staff to access.
- C. Procedural Items describes how OLIA Offices work with congressional offices to handle casework and other requests.
- F. Supporting Forms are quick reference guides to help users execute specific tasks related to submitting an **Inquiry**.

If a Congressional Staff Member is submitting an **Inquiry** about the status of an **Application**, they will have to provide additional information in the **Inquiry Information** section.

| Inquiry Submission      |           |                    |                               |
|-------------------------|-----------|--------------------|-------------------------------|
| Staffer Information     |           |                    |                               |
| First Name              | Nancy     | Email              | nancy.afonso@congress.gov     |
| Middle Name             |           | Member of Congress | Donald Norcross               |
| Last Name               | Afonso    | <u> </u>           | Donald Payne<br>Donna Shalala |
| Inquiry Information     |           |                    | Doris Matsui<br>Doug Collins  |
| Issue                   | None V    | OLIA Office 🤅      | Doug Jones<br>Doug LaMalfa    |
| Form Number             | No Form 🗸 | Privacy Release    | Doug Lamborn<br>Drew Ferguson |
| Form Type               | None V    | Description        | Dusty Johnson                 |
|                         |           |                    | Dwight Evans                  |
| Constituent Information |           |                    | Earl Blumenauer               |
| First Name              |           | A-Number 🧉         | Ed Markey                     |

- 1. Enter First Name, Last Name.
- 2. Enter Email Address.
- 3. Select the **Member of Congress** related to the inquiry.

#### 4. Select the **Issue**.

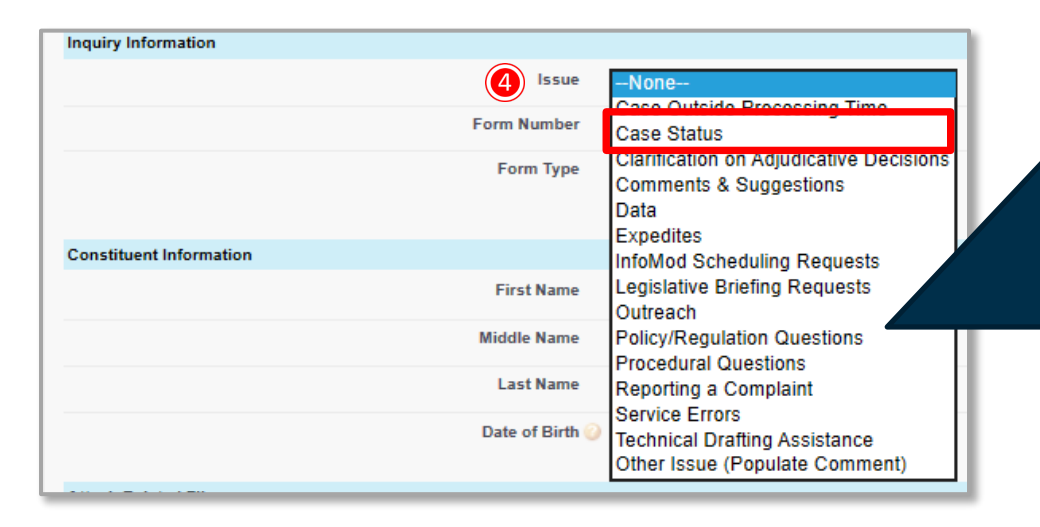

The **Issues** list has been refined and consolidated to have more specific **Issue** topics for the congressional staff member to select.

NEW

| Staffer Information     |                 | 1566            |
|-------------------------|-----------------|-----------------|
|                         | First Name      | 1589            |
|                         | Middle Name     | 1600A           |
|                         | Last Name       | 1601A           |
| Inquiry Information     |                 | 1602<br>1612    |
|                         | Issue           | 1643<br>1687    |
|                         | 5 Form Number   | 1690<br>1693    |
|                         | Form Type       | 1694<br>1698    |
|                         |                 | 1.200           |
| Constituent Information |                 | 1730            |
|                         | First Name      | 1765            |
|                         | Middle Name     | 1765V<br>1765WS |
|                         | Last Name       | 1777            |
|                         | Date of Birth 🥥 | 1800A<br>1817   |
|                         |                 | 1821            |
| Attach Related Files    |                 | 1821D           |
|                         | Upload File 🥥   | 1824            |
|                         | Upload File 🥥   | 1854<br>1864    |

- 5. Select the Form Number.
- 6. Select the Form Type.

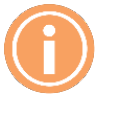

**Note:** The congressional staff member will select the Primary **Form Number** they are inquiring about. If they have additional forms that are related, they will mention those **Form Numbers** in the **Description** section.

| Issue       | Case Status 🗸                                  |  |
|-------------|------------------------------------------------|--|
| Form Number | I730 V                                         |  |
| 6 Form Type | None<br>I-730 Refugee/Asylee Relative Petition |  |
|             |                                                |  |

Note: The Form Type is dependent on the Form Number selected. The only Form Type options that will appear are aligned to the selected Form Number.

| 🕖 OLIA Office 📀   | -Select-                    | ~ |
|-------------------|-----------------------------|---|
| Privacy Release   | Adoption Inquiries<br>Agana |   |
| Description 📀     | Albany                      |   |
|                   | Albuquerque                 |   |
| •                 | Anchorage                   |   |
|                   | Arlington Asylum            |   |
|                   | Atlanta                     |   |
| A-Number 🕜        | Baltimore                   |   |
|                   | Boise                       |   |
| Receipt Number 🕜  | Boston                      |   |
|                   | Boston Asylum Sub-Office    |   |
| ELIS Account Id 🕜 | Buffalo                     |   |
|                   | California Service Center   |   |
| L                 | Control Regional Office     |   |

0

**Note:** All OLIA Offices are organized in alphabetical order to help with navigation and selection. Only one office can be selected per inquiry submission.

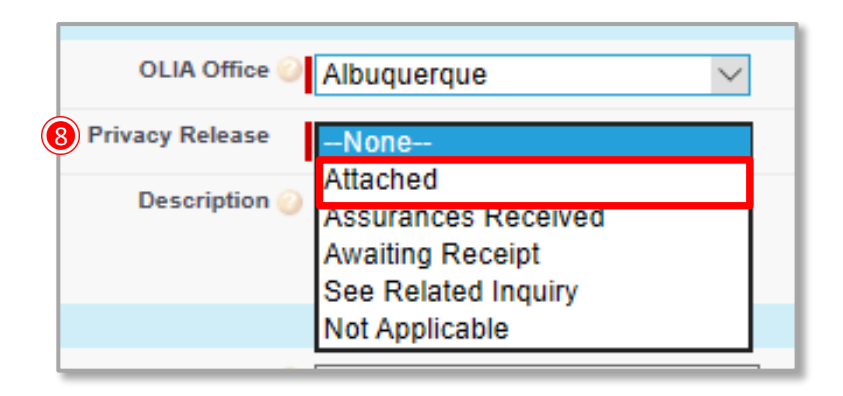

- 7. Select OLIA Office.
- 8. Select a **Privacy Release** status.

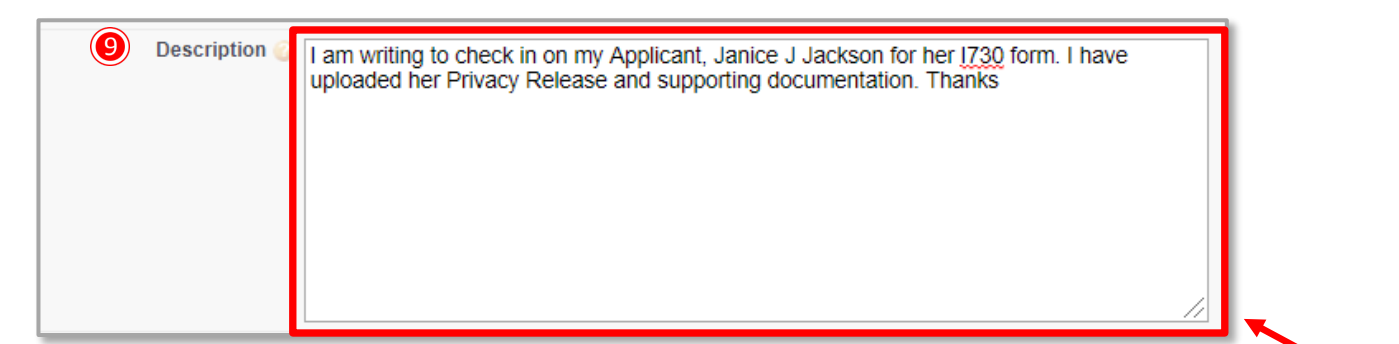

9. Enter a **Description**.

**Note:** The **Description** box can expand to allow the users to view all of the information written in this section. Users have to click and drag the right corner of the **Description** Box.

If a congressional staff member is inquiring about an **Applicant/Beneficiary/Constituent**, it is encouraged, but not required, to submit all identifying information they have available.

| 10 | Constituent Information |                 |            |                                |
|----|-------------------------|-----------------|------------|--------------------------------|
| 9  |                         | First Name      | Janice     | A-Number 🥥 A123123123 ×        |
|    |                         | Middle Name     |            | Receipt Number 🥥 IOE1234567891 |
|    |                         | Last Name       | Jackson    | ELIS Account Id 🥥              |
|    |                         | Date of Birth 🥥 | MM/DD/YYYY | ]                              |
|    |                         |                 |            |                                |

#### 10. Add Applicant/Beneficiary/Constituent Information.

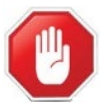

Important: The A-Number for an Applicant can range from 3-9 digits.

Supporting documentation can be uploaded directly to the inquiry submission.

| Attach Related Files                                                                                                    | _                                                                                                    |                            |                                           |                                                            |                                        |                  |  |  |
|----------------------------------------------------------------------------------------------------|----------------------------------------------------------------------------------------------------|----------------------------|-------------------------------------------|------------------------------------------------------------|----------------------------------------|------------------|--|--|
|                                                                                                    | Upload File <sub></sub>                                                                                                    | Browse                     |                                           |                                                            | Upload File 🥥 Brows                    | e                |  |  |
|                                                                                                    | Upload File 🕗                                                                                                    | Browse                     |                                           |                                                            | Upload File 🥝 Brows                    | e                |  |  |
|                                                                                                    | Upload File 🕢                                                                                                    | Browse                     |                                           |                                                            | Upload File 🥥 Brows                    | e                |  |  |
|                                                                                                    |                                                                                                    |                            | Submit                                    |                                                            |                                        |                  |  |  |
| Contact Us                                                                                                    |                                                                                                    | Frequently Asked Questions | Procedural Items                          | User Guide                                                 | Privacy Release                        | Supporting Forms |  |  |
|                                                                                                    |                                                                                                    |                            |                                           |                                                            |                                        |                  |  |  |
|                                                                                                    |                                                                                                    |                            |                                           | Privacy Act Statement                                      |                                        |                  |  |  |
|                                                                                                    |                                                                                                    | AUT                        | THORITIES: The information requested is   | collected in accordance with the immigration and National  | lity Act, as amended.                  |                  |  |  |
|                                                                                                    |                                                                                                    | PURPOSE: The prin          | mary purpose for completing is to respond | to your request for assistance with an immigration benefit | t application, petition, and document. |                  |  |  |
| ROUTINE USES: The information provided may be used by and disclosed to DHS personnel and contractors or other agents who need the<br>information to assist in activities related to your inquiry. The information will be shared in accordance with approved routine uses,<br>as described in the associated published system of records notices, available at <u>www.dhs.gov/phrvacy</u> |                                                                                                    |                            |                                           |                                                            |                                        |                  |  |  |
|                                                                                                    | DISCLOSURE: Furnishing this information is voluntary. However, failure to provide the requested information may delay of prevent USCIS from responding to your inquiry. Please note that the system will record user information such as Internet Protocol Address and Web Browser Type and version upon submission. |                            |                                           |                                                            |                                        |                  |  |  |

- 11. Upload supporting documentation.
- 12. Click Submit.

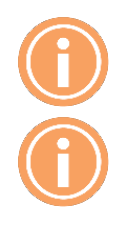

Note: Congressional staff members can upload up to 6 individual documents. All files are acceptable.

**Note:** Additional information will be provided to help provide guidance and answer questions for Congressional staff.

Once the Inquiry is submitted, the **OLIA Web Portal** will generate an instant message and email response that includes the name of the **OLIA Office** reviewing the **Inquiry** and an **Inquiry Number** to assist with tracking the inquiry with USCIS Staff.

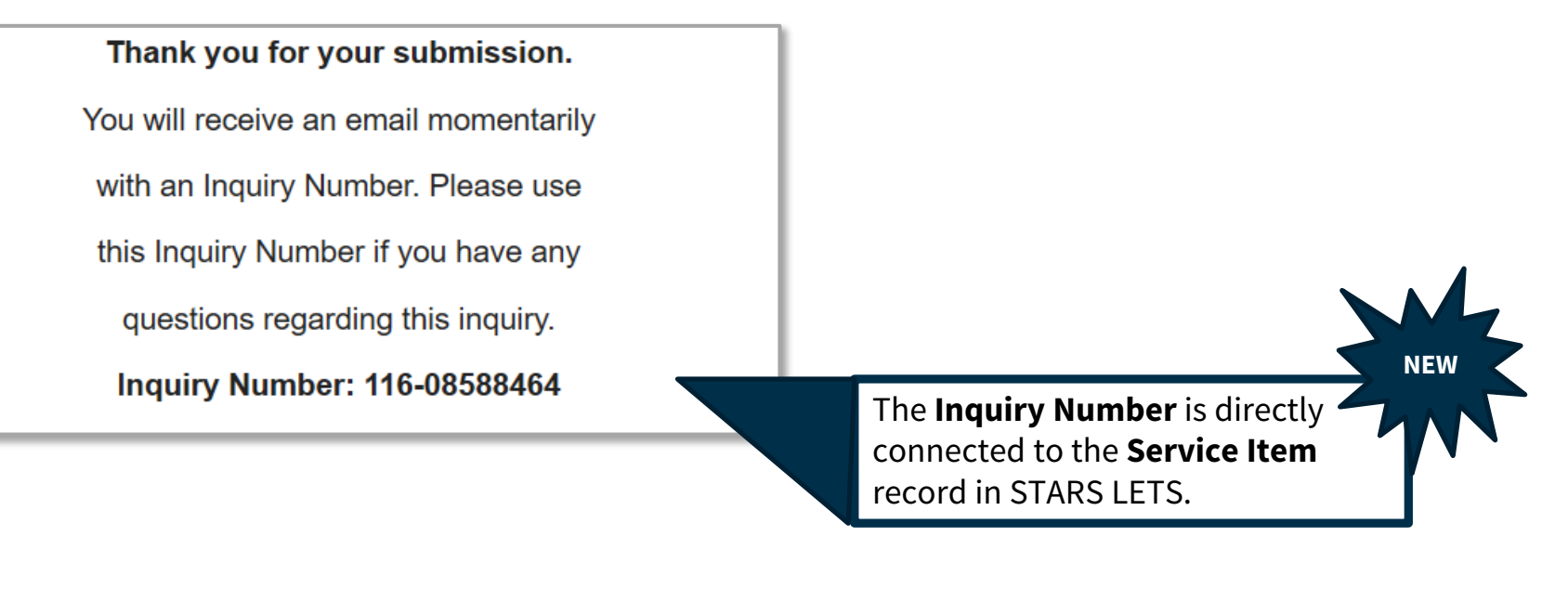

The auto-generated **Service Item** record created upon an **Inquiry** being submitted in the **OLIA Web Portal** appears as below:

| Service Item<br>116-08588464                 |                   |               |                                    |                                                                                             |   |
|----------------------------------------------|-------------------|---------------|------------------------------------|---------------------------------------------------------------------------------------------|---|
| Primary Member of Congress<br>Sen. Ed Markey | Primary Committee | Status<br>New | Received Date<br>3/24/2020 1:45 PM | Due Date<br>4/23/2020                                                                       |   |
| Details                                      |                   |               |                                    |                                                                                             |   |
| ✓ Service Item                               |                   |               |                                    |                                                                                             |   |
| Туре                                         |                   |               |                                    | Status 🕕<br>New                                                                             | 1 |
| Office   ABQ                                 |                   |               | 1                                  | Priority 💿<br>Medium                                                                        | 1 |
| Form Number (1)<br>1730                      |                   |               | 1                                  | Form Type 🕚<br>I-730 Refugee/Asylee Relative Petition                                       | 1 |
| Issue 🕕<br>Case Status                       |                   |               | 1                                  | Issue Other Reason  🕚                                                                       | 1 |
| Action 🔘                                     |                   |               | 1                                  | Action Other Reason                                                                         | 1 |
| Service Item Origin 0<br>Web                 |                   |               | 1                                  | IQ Workflow Number                                                                          | 1 |
| Content Category                             |                   |               | 1                                  | Subcategory 🕕                                                                               | 1 |
| Topic 🕦                                      |                   |               | 1                                  | Privacy Release 🕚<br>Attached                                                               | 1 |
| Parent Service Item                          |                   |               | 1                                  | Total Hours Worked                                                                          | 1 |
| Subject 🕕                                    |                   |               | /                                  | Description  Staffer Email: nancy afonso@congress gov First Name: Janice Last Name: Jackson | / |

#### Submit an Inquiry to the OLIA Web Portal

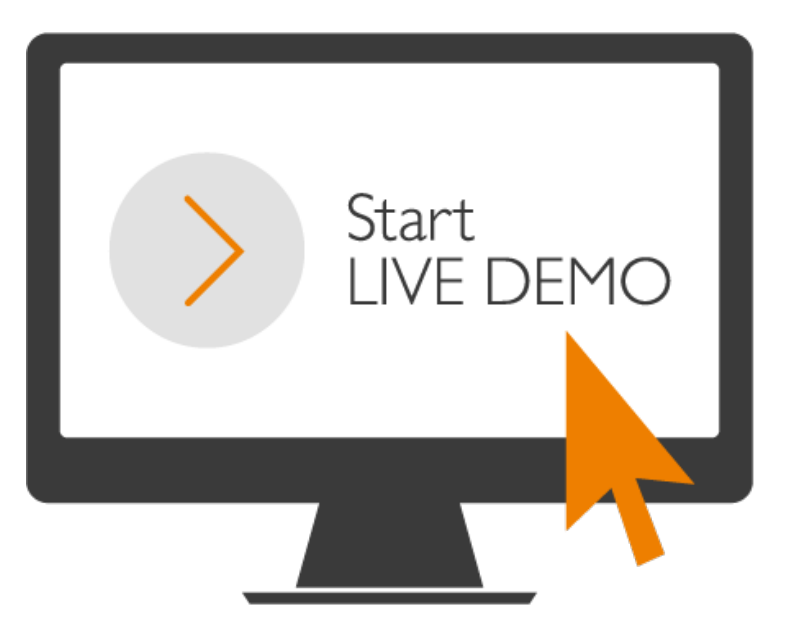

#### **Overview**

Congressional staff will receive correspondence from Congressional Liaisons for all inquiries submitted through the OLIA Web Portal. These responses will be connected to the inquiry to streamline all communications regarding the inquiry.

#### Scenario:

A congressional staff member will view an inquiry response with a thread I.D., which is used to streamline all communications regarding a specific inquiry.

#### **Email Response**

When a Congressional Liaison responds to a submitting inquiry, users must respond back to the email with the thread I.D. **DO NOT START A NEW EMAIL.** 

The thread ID will be visible at the bottom of the email. Be sure to only respond back to this email thread. Each thread I.D. is unique and relates to a specific inquiry.

| <mark>Sandbox</mark> : Test - Jasmin                                  |                           |  |             |                                |
|-----------------------------------------------------------------------|---------------------------|--|-------------|--------------------------------|
| USCIS No Reply <no-reply@uscis.dhs.gov></no-reply@uscis.dhs.gov>      | .gov>                     |  | S Reply All | ightarrow Forward $ ightarrow$ |
| To • Jones, Jasmin M (CTR)                                            |                           |  |             | Fri 1/3/2020 12:48 PN          |
| Retention Policy USCIS-Default-Retention-Policy (Never)               | Expires Never             |  |             |                                |
| <ol> <li>You replied to this message on 1/3/2020 12:49 PM.</li> </ol> |                           |  |             |                                |
| We hope this information is helpful. If we may be of further assist   | ance, please let us know. |  |             |                                |
| Sincerely,                                                            |                           |  |             |                                |
| Sincerely,                                                            |                           |  |             |                                |

#### Overview

Congressional staff will have access to additional information and support via the OLIA Web Portal. At the bottom of the web form, there are hyperlinks to the following pages:

- A. Contact Us
- **B.** Frequently Asked Questions
- C. Procedural Items
- D. User Guide
- E. Privacy Release
- F. Supporting Forms

### Contact Us

#### The Contact Us page will

direct users to the USCIS Contact page to connect with OLIA HQ, Service Centers, and Field Offices.

This page can be accessed through the <u>www.uscis.gov/congress</u> web page.

| Congress                                      |                                                                                                    | DHS |
|-----------------------------------------------|----------------------------------------------------------------------------------------------------|-----|
| About Us                                      |                                                                                                    | •   |
| Contact Information                           |                                                                                                    |     |
| Congressional Casework                        |                                                                                                    | •   |
| Legislative Resources                         | Due to COVID-19 and until further notice, please submit all congressional inquiries via email. Telephone calls (including voicemail) may not be answered.                                                         | Fed |
| Congressional Activities and<br>Collaboration |                                                                                                    | •   |
| Congressional Updates                         | This contact list is exclusively for congressional offices. Please do not share this<br>contact information with the public. The public may contact USCIS by calling the<br>USCIS Contact Center at 800-375-5283. | •   |
|                                               | USCIS Headquarters Office of Legislative and Intergovernmental Affairs (HQ OLIA)                                                                                                    | •   |
|                                               | You may contact HQ OLIA by email at USCISCongressionalInquiries@uscis.dhs.gov or by phone at (202) 272-1940.                                                                                                    | •   |
|                                               | <ul> <li>Inquire about:         <ul> <li>Immigration cases pending at USCIS international offices</li> </ul> </li> </ul>                                                                                          |     |
|                                               | <ul> <li>Appeals pending at the Administrative Appeals Office</li> </ul>                                                                                                    |     |
|                                               | <ul> <li>Humanitarian parole cases</li> </ul>                                                                                                    |     |
|                                               | • EB-5                                                                                                    |     |
|                                               | <ul> <li>Ask questions related to regulations, policy, and legislative matters</li> </ul>                                                                                                    |     |

#### DHS Offices

- DHS Legislative Affairs Office
- DHS Organizational Chart
- USCIS External Affairs Directorate
- CBP Congressional Affairs
- ICE Congressional Relations

#### ederal Partners

- DOS Bureau of Legislative Affairs
- DOS Consular Affairs Congressional
- DOJ Legislative Affairs
- DOJ Executive Office for Immigration Review (EOIR)
- DOL Congressional Affairs
- HHS Legislative Office

#### Frequently Asked Questions

The Frequently Asked Questions page is a list of commonly asked questions to help users navigate the Web Portal.

This page can be accessed through the <u>www.uscis.gov/congress</u> web page.

| Congress                                      | Frequently Asked Questions DHS Offices                                                                                                    |                | DHS Offices                                                                                                    |  |
|-----------------------------------------------|----------------------------------------------------------------------------------------------------|----------------|----------------------------------------------------------------------------------------------------|--|
| About Us<br>Contact Information               | The questions and answers below are frequently received by USCIS Congres<br>Liaisons. For additional information about USCIS programs, please visit the<br>USCIS page. | sional<br>main | <ul> <li>DHS Legislative Affairs Office</li> <li>DHS Organizational Chart</li> <li>USCIS External Affairs<br/>Directorate</li> </ul> |  |
|                                               | Guidance about updated privacy release requirements                                                                                                    |                | <ul><li>CBP Congressional Affairs</li><li>ICE Congressional Relations</li></ul>                                                      |  |
| Congressional Casework                        |                                                                                                    |                |                                                                                                    |  |
| Procedures for Responding to                  | Notarized signature or signature made under penalty of perjury                                                                                                    | +              | Federal Partners                                                                                                    |  |
| Frequently Asked Questions                    | No third party as the authorized recipient                                                                                                    | +              | <ul> <li>DOS Bureau of Legislative<br/>Affairs</li> <li>DOS Consular Affairs<br/>Congressional</li> </ul>                            |  |
|                                               | Translation                                                                                                    | +              |                                                                                                    |  |
| Legislative Resources                         | Privacy release validity                                                                                                    | +              | <ul> <li>DOJ Legislative Affairs</li> <li>DOJ Executive Office for<br/>Immigration Review (EOIR)</li> </ul>                          |  |
| Congressional Activities and<br>Collaboration | General/other issues                                                                                                    | +              |                                                                                                    |  |
| Congressional Updates                         | Place of birth requirement for privacy release                                                                                                    | +              | <ul><li>DOL Congressional Affairs</li><li>HHS Legislative Office</li></ul>                                                           |  |
|                                               | What information is required for USCIS to respond to a Congressional inquiry?                                                                                          | +              |                                                                                                    |  |

**The Contact Us page** will direct users to the USCIS Contact page to connect with OLIA HQ, Service Centers, and Field Offices.

This page can be accessed through the <u>www.uscis.gov/congress</u> web page.

| Congress                                                | Procedures for Responding to Congressional Inquiries                                              |                         |  |
|---------------------------------------------------------|---------------------------------------------------------------------------------------------------|-------------------------|--|
| About Us                                                | This page describes how we work with congressional offices to handle casework and other requests. |                         |  |
|                                                         |                                                                                                   | 🖌 Close All 🛛 🖌 Open Al |  |
| Contact Information                                     | Definitions                                                                                       | +                       |  |
| Congressional Casework –                                | Congressional Ethics on Casework                                                                  | +                       |  |
| Procedures for Responding to<br>Congressional Inquiries | Submitting Inquiries                                                                              | +                       |  |
| Frequently Asked Questions                              | Expectations for Liaisons                                                                         | +                       |  |
|                                                         | Congressional Response Goals                                                                      | +                       |  |
| Legislative Resources                                   | Expedite Processing Requests                                                                      | +                       |  |
| Congressional Activities and<br>Collaboration           | Immigration Issues Handled by Other Federal Agencies                                              | +                       |  |
| Congressional Updates                                   | Confidentiality and Privacy Releases                                                              | +                       |  |
|                                                         | Information in a Privacy Release                                                                  | +                       |  |
|                                                         |                                                                                                   |                         |  |